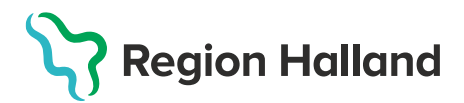

## Öppna en journal (kortkommando Ctrl+H)

- 1. Logga in i PMO
- 2. Öppna journal/sök barn med Förstoringsglaset.

| <u>A</u> rkiv |   | <u>R</u> edigera |   | <u>N</u> y | y <u>I</u> nnehåll |   | Arbets <u>y</u> ta | <u>H</u> jälp |  |
|---------------|---|------------------|---|------------|--------------------|---|--------------------|---------------|--|
|               | ٩ | ×                | 8 |            |                    | ÷ |                    |               |  |
| Ì             |   |                  |   |            |                    |   |                    |               |  |

3. Klicka på fliken **Barn** och ange personnummer.

Fyll i Personnummer ÅÅÅÅMMDD-XXXX i rutan Barn-ID. Klicka på Sök.

Eller **Markera raden med personnummer och namn** på aktuellt barn i listan nedan

| 🕝 Öppna journal/So                              | ök barn    |              |                 | ×               |  |  |  |  |  |
|-------------------------------------------------|------------|--------------|-----------------|-----------------|--|--|--|--|--|
| Barn BVC                                        |            |              |                 |                 |  |  |  |  |  |
| Barn - Sök Personnummer                         |            |              |                 |                 |  |  |  |  |  |
| Barn-ID:                                        | 20220101-2 | 2396         | Sök             |                 |  |  |  |  |  |
| <u>F</u> ödelsedatum:                           |            |              | Registrera      |                 |  |  |  |  |  |
| <u>N</u> amn:                                   |            |              |                 |                 |  |  |  |  |  |
| Barn <u>l</u> ista - 1 barn av totalt 1 träffar |            |              |                 |                 |  |  |  |  |  |
| Barn-ID                                         | Kön        | Namn D       | atum            | ◯ Tidigare barn |  |  |  |  |  |
| 220101-2396                                     | ď          | Andersson, A | ⊖ Öppna journal |                 |  |  |  |  |  |
|                                                 |            |              |                 |                 |  |  |  |  |  |
|                                                 |            |              |                 |                 |  |  |  |  |  |

4. Första gången du använder PMO på en ny enhet behöver du **välja Journaltyp** "Barnhälsovårdsjournal". Klicka **OK** 

| Öppna journal/Sök                                                                        | barn      |              |             | ×                        |  |  |  |  |  |  |
|------------------------------------------------------------------------------------------|-----------|--------------|-------------|--------------------------|--|--|--|--|--|--|
| Barn BVC                                                                                 |           |              |             |                          |  |  |  |  |  |  |
| Barn - Sök Personnun                                                                     | nmer      |              |             |                          |  |  |  |  |  |  |
| ♦ Barn-ID:                                                                               | 20220101- | 2396         | Sök         |                          |  |  |  |  |  |  |
| <u>F</u> ödelsedatum:                                                                    |           |              | Registrera  |                          |  |  |  |  |  |  |
| <u>N</u> amn:                                                                            |           |              |             |                          |  |  |  |  |  |  |
| Barn <u>l</u> ista - 1 barn av totalt 1 träffar                                          |           |              |             |                          |  |  |  |  |  |  |
| Barn-ID                                                                                  | Kön       | Namn         | Datum       | O Tidigare barn          |  |  |  |  |  |  |
| 220101-2396                                                                              | ð         | Andersson, A |             | ○ Öppna journal          |  |  |  |  |  |  |
|                                                                                          |           |              |             | 0 11 1                   |  |  |  |  |  |  |
|                                                                                          |           |              |             |                          |  |  |  |  |  |  |
|                                                                                          |           |              |             | Ma <u>x</u> antal rader: |  |  |  |  |  |  |
|                                                                                          |           |              |             | 50                       |  |  |  |  |  |  |
|                                                                                          |           |              |             | Uppdatera                |  |  |  |  |  |  |
|                                                                                          |           |              |             |                          |  |  |  |  |  |  |
|                                                                                          |           |              |             |                          |  |  |  |  |  |  |
|                                                                                          |           |              | *           |                          |  |  |  |  |  |  |
| Journaltyp                                                                               |           |              | Arbetsflöde |                          |  |  |  |  |  |  |
| <ul> <li>⊘ Barnhälsovårdsjournal</li> <li>✓</li> <li>✓ BHV-Journal startflöde</li> </ul> |           |              |             |                          |  |  |  |  |  |  |
|                                                                                          |           |              | ОК          | Avbryt Hjälp             |  |  |  |  |  |  |

- 5. Välj ansvarig för anteckningen samt Datum.
  - Ändra datum för att dokumentera bakåt i tiden.
  - Välj **OK** när ansvarig och datum stämmer.

| <inloggad användare=""> Allan Larsson</inloggad>                                                          | •                                |                                       |                                       | apr                                         | il 2022                                         | 2                                             |                                             | Þ                                    |
|----------------------------------------------------------------------------------------------------|----------------------------------|---------------------------------------|---------------------------------------|---------------------------------------------|-------------------------------------------------|-----------------------------------------------|---------------------------------------------|--------------------------------------|
| Annika Wallentin<br>Annika Wallin<br>Carina Norén<br>Daniel Wedin<br>Elev K<br>Elev M<br>Elev N<br>Elev O | 13<br>14<br>15<br>16<br>17<br>18 | mån<br>28<br>4<br>11<br>18<br>25<br>2 | tis<br>29<br>5<br>12<br>19<br>26<br>3 | ons<br>30<br>6<br>13<br>20<br>27<br>4<br>Id | tor<br>31<br>7<br>14<br>21<br>28<br>5<br>aq: 20 | fre<br>1<br>8<br>15<br>22<br>29<br>6<br>22-04 | lör<br>2<br>9<br>16<br>23<br>30<br>7<br>-07 | sön<br>3<br>10<br>17<br>24<br>1<br>8 |
| Fråga alltid om ansvarig/datum<br>☑ vid öppna journal                                                     |                                  | Använ<br>1 Pat                        | d tid<br>tients                       | pärr<br>Av                                  | 00:00                                           | ▲<br>▼                                        | Hi                                          | ilp                                  |